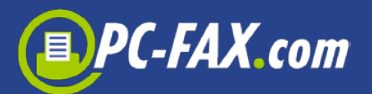

# FreeFax de PC-Fax.com

, FreeFax ' convierte tu Mac en una máquina de fax. Puede enviar una página por día de forma gratuita en 50 países — sin registro.

Si desea enviar mas que un pagina, puede comprar un paquete de páginas de fax dentro de la aplicación. También tiene la posiblilad de registrarse con PC-Fax.com y enviar faxes a casi todos los países del mundo.

## Enviar un fax directamente desde cualquier aplicación

Con la aplicación "FreeFax" puede instalar un controlador/ driver de impresora. Con este driver puede (via la función PDF) enivar su documento por fax directamente desde prácticamente cualquier aplicación.

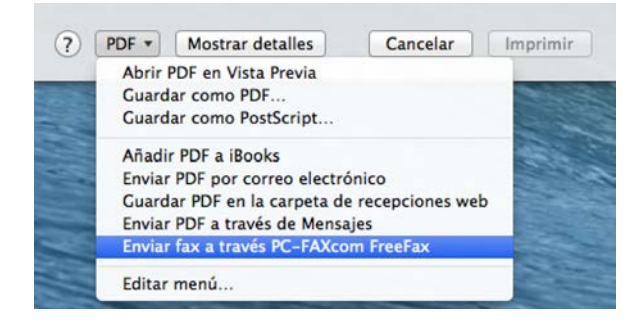

Pruébalo ahora y enviar un fax de prueba via "Enviar fax de prueba".

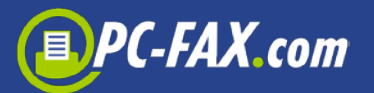

| 000   | FreeFax                            | 000                   | FreeFax                            |                              |
|-------|------------------------------------|-----------------------|------------------------------------|------------------------------|
|       | PC-FAX.c                           | om 🧯                  | PC-FAX.                            | °                            |
|       | Enviar un pagina de fax gratis por | dia a 50 paises. Esta | registrado como Ker 🐨 🕬 Kei. Su nú | mero de cuenta es:<br>times. |
| Cre   | ear Fax de Texto                   |                       | Crear Fax de Texto                 |                              |
| Ab    | prir Documento                     |                       | Abrir Documento                    |                              |
| Abrir | Documento Cloud                    | A                     | brir Documento Cloud               |                              |
| Enva  | air Fax de Prueba                  |                       | Envair Fax de Prueba               |                              |
| Мо    | ostrar Actividad                   |                       | Mostrar Actividad                  |                              |
|       |                                    |                       |                                    |                              |
| Tie   | ene 69 paginas de fax disponibles  |                       | Su saldo: 230.47 €                 |                              |

# Enviar una página por día gratis en estos países

En el modo "FreeFax" puede enviar faxes de forma gratuito en los siguientes paises:

| +49  | Alemania            | +353    | Irlanda           |
|------|---------------------|---------|-------------------|
| +54  | Argentina           | +354    | Islandia          |
| +61  | Australia           | +1340   | Islas Virgenes de |
|      |                     |         | EE.UU.            |
| +43  | Austria             | +972    | Israel            |
| +351 | Azores              | +39     | Italia            |
| +55  | Brasil              | +81     | Japón             |
| +32  | Bélgica             | +423    | Liechtenstein     |
| +1   | Canadá              | +352    | Luxemburgo        |
| +56  | Chile               | +351291 | Madeira           |
| +86  | China               | +60     | Malasia           |
| +357 | Chipre              | +377    | Mónaco            |
| +379 | Ciudad del Vaticano | +47     | Noruega           |
| +57  | Colombia            | +64     | Nueva Zelanda     |

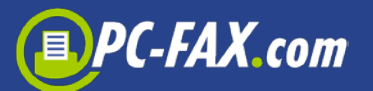

| +385  | Croacia        | +31  | Países Bajos |
|-------|----------------|------|--------------|
| +45   | Dinamarca      | +48  | Polonia      |
| +421  | Eslovaquia     | +351 | Portugal     |
| +386  | Eslovenia      | +852 | Hong Kong    |
| +34   | España         | +44  | Reino Unido  |
| +1    | Estados Unidos | +7   | Rusia        |
| +372  | Estonia        | +378 | San Marino   |
| +358  | Finlandia      | +65  | Singapur     |
| +33   | Francia        | +27  | Sudáfrica    |
| +30   | Grecia         | +46  | Suecia       |
| +1808 | Hawai          | +41  | Suiza        |
| +36   | Hungria        | +886 | Taiwan       |

"FreeFax" permite enviar el fax como documento de

- Texto
- PDF / Word / Excel / TXT
- Cloud
- JPG / Archivo TIFF

# Enivar documentos por fax directamente del programa

También puede enviar documentos por fax de otras aplicaciones.

La aplicacion FreeFax 'debe que estar marcada como "Servicio PDF". Es necesario listar un alias para la aplicación (en el archivo "Servicio PDF")

La primera vez que inicie la aplicación, se crea el nombre de alias para el "Servicio PDF". El servicio puede ser seleccionado desde todas las aplicaciones para enviar faxes.

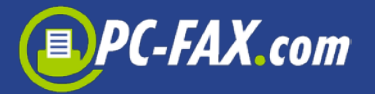

Si todos los usuarios del equipo quieren usar la aplicacion "FreeFax", por favor configura el nombre de alias en la carpeta "/Library/PDF Services".

Despues da la creación del alias puede (desde cualquier aplicación que utilize un cuadro de diálogo impresora) comenzar via la funcion-PDF la "FreeFax" funciona para enviar faxes.

| 2-1-2-1-2-1-2-1-2-1-2-1-2-2-2-2-2-2-2-2                                                                                                    |
|----------------------------------------------------------------------------------------------------|
| Impresora: 🔺 Ninguna seleccionada 🔶                                                                                                    |
| Copias: 1<br>Páginas: Todas ‡                                                                                                    |
|                                                                                                    |
| [₩4 ] 4 ] 1 de 1 ▶   ▶ ▶                                                                                                    |
| PDF •  Mostrar detalles  Cancelar  Imprimir    Abrir PDF en Vista Previa  Guardar como PDF  Guardar como POstScript                                                                  |
| Añadir PDF a iBooks<br>Enviar PDF por correo electrónico<br>Guardar PDF en la carpeta de recepciones web<br>Enviar PDF a través de Mensajes<br>Enviar fax a través PC-FAXcom FreeFax |
| Editar menú                                                                                                    |

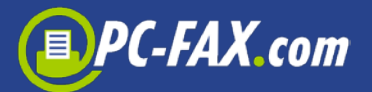

## Un fax de texto en un plis plas...

Enviar a un compañero o un cliente una información importante por fax, con "FreeFax" es muy facil. Simplemente inicie "Enviar fax de texto" y

escriba el texto del mensaje. Una vez que haya introducido el número de fax del destinatario, ya el software envía el fax.

**Importante:** Por favor, especifique siempre el código del país primero, en su caso omitir el cero nacional del prefijo (excepto Italia). Ejemplo para Alemania: Un fax al numero 040-646545 se convierte en +49 40 646545

Los clientes registrados también pueden especificar una fecha en la que el fax se va a enviar.

| 000                  | FreeFax     |                  |        | 00                            | FreeFax           |                         |
|----------------------|-------------|------------------|--------|-------------------------------|-------------------|-------------------------|
| Home                 |             | Guardar borrador | Enviar | Home                          |                   | Guardar borrador Enviar |
|                      |             |                  |        |                               | Destinatarios Ope | ciones                  |
| Pais:                | Alemania    | •                |        | A<br>Provincess Rh (Alarada)  | Número            | n 7                     |
| Número de fax:       | +4940645645 | 1                |        | Depressingly research reality | T43403609823303   |                         |
| Nombre destinatario: |             |                  |        |                               |                   |                         |
|                      |             |                  |        |                               |                   | + - 1                   |
| Fax                  |             |                  |        | Fax                           |                   |                         |
|                      |             |                  |        |                               |                   |                         |
|                      |             |                  |        |                               |                   |                         |
|                      |             |                  |        |                               |                   |                         |
|                      |             |                  |        |                               |                   |                         |
|                      |             |                  |        |                               |                   |                         |
|                      |             |                  |        |                               |                   |                         |
|                      |             |                  |        |                               |                   |                         |
|                      |             |                  |        |                               |                   |                         |
|                      |             |                  |        |                               |                   |                         |
|                      |             |                  |        |                               |                   |                         |
|                      |             |                  |        |                               |                   |                         |
|                      |             |                  |        |                               |                   |                         |
|                      |             |                  |        |                               |                   |                         |
|                      |             |                  |        |                               |                   |                         |
|                      |             |                  |        |                               |                   |                         |
|                      |             |                  |        |                               |                   |                         |
|                      |             |                  |        |                               |                   |                         |

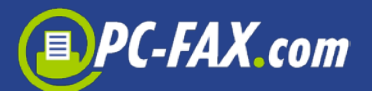

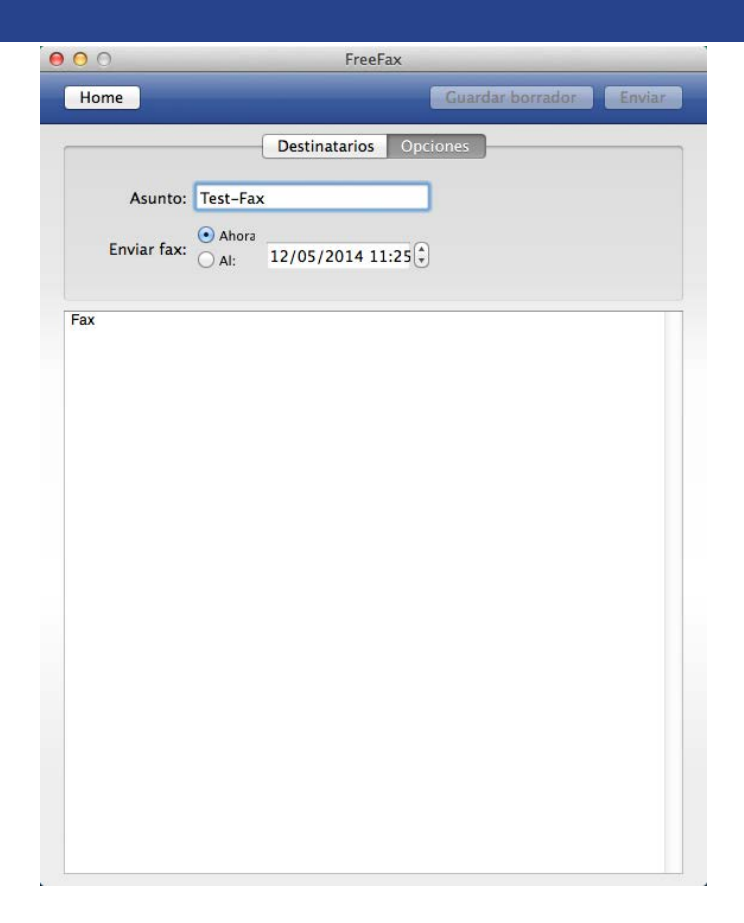

## **Enviar documentos por fax desde Cloud**

Puede seleccionar los documentos en los formatos PDF / Word / Excel o TXT del disco duro y simplemente enviar por fax.

Tambien es posible, cargar documentos de iCloud<sup>®</sup>, Dropbox<sup>®</sup> y Google Drive<sup>®</sup>. Solo debe que estar registrado en el correspondiente servicio.

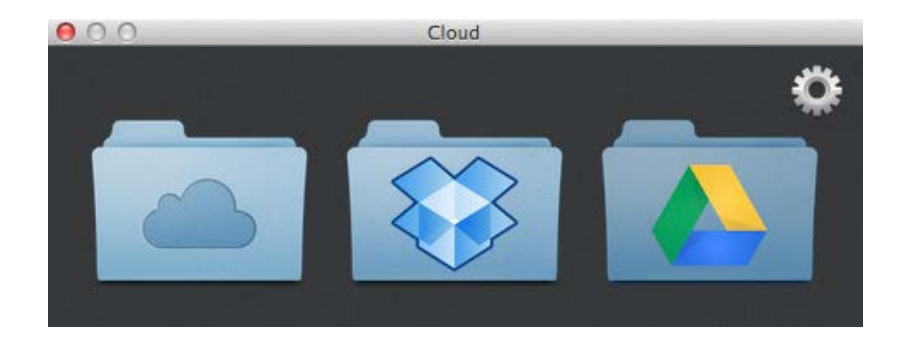

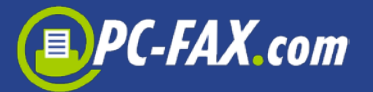

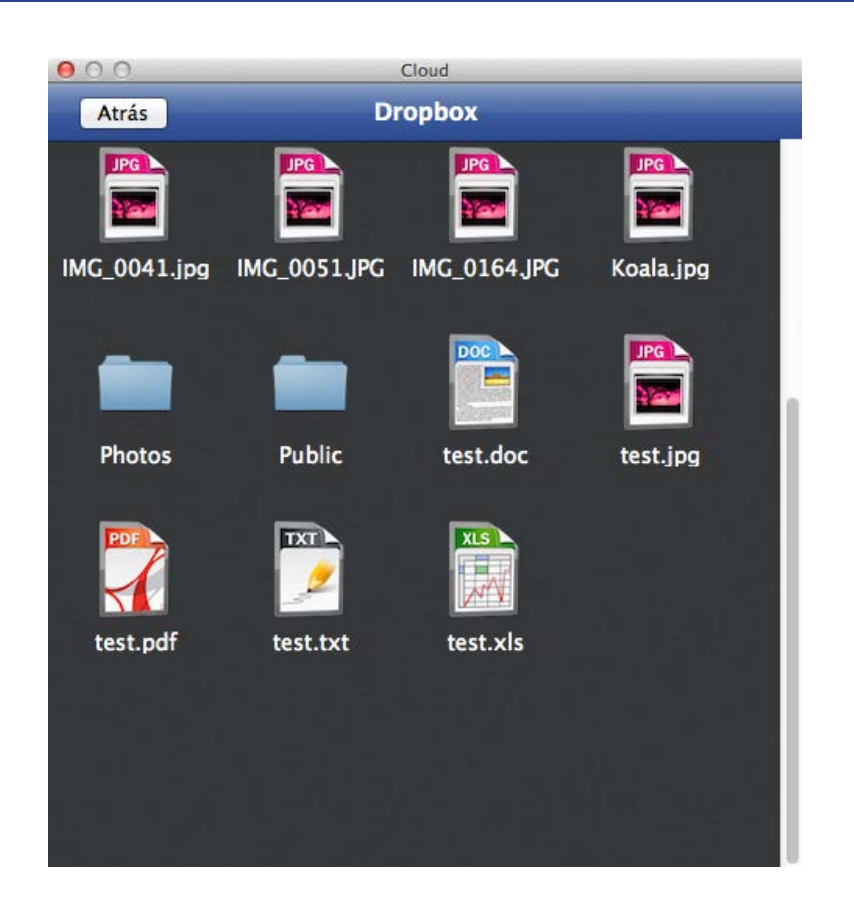

# **Observar la actividad**

Inicie "Mostrar actividad". A continuación puede comprobar si el fax se ha enviado o si había un problema con el envío.

Todos los faxes salientes se muestran en la carpeta "Salientes". Siempre y cuando el fax esta en proceso se encuentra en esta carpeta. Cuando el fax esta enviado con exió, el documento aparece en la carpeta "Enviados". Si se produce un error durante el envío, el documento se muestra en la carpeta "Error".

En cada carpeta puede seleccionar el documento y borrarlo o reenviar como un fax o un e-mail.

Para ver una vista previa del documento, simplemente haga doble clic en el documento seleccionado.

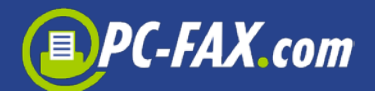

| 000        | _ |                     |                  | Actividad |                |         |          |                  |               |
|------------|---|---------------------|------------------|-----------|----------------|---------|----------|------------------|---------------|
| a Saliente |   | Número              | Destinatario     | Sujecto   | Fecha de envio | Páginas | Job ID   | Estado del envio | 1 1 1         |
|            |   | +494038557775585    | Same College and |           | 11/04/14 17:49 | 1       | 20978947 | Enviado          | () P          |
| Enviado    | 2 | +494078000000000000 | Sacherscheineig  |           | 11/04/14 10:24 | 1       | 20978190 | Enviado          | <b></b>       |
| Borrador   | Θ |                     |                  |           |                |         |          |                  | Enviar Fax    |
| Error      | 0 |                     |                  |           |                |         |          |                  | Eliminar      |
| Basura     |   |                     |                  |           |                |         |          |                  |               |
|            |   |                     |                  |           |                |         |          |                  |               |
|            |   |                     |                  |           |                |         |          |                  |               |
|            |   |                     |                  |           |                |         |          |                  | Eleminar todo |

Los siguientes mensajes son posibles:

- En proceso El fax ha sido transmitido al servidor pero aún no enviado
- Ocupado Intentamos conseguir una nueva conexión tras 3, 5 y 10 minutos, pero el puesto de recepción dió ocupado en cada ocasión.
- Sin respuesta El puesto de recepción no aceptó la llamada
- Conexión de voz No se pudo establecer la conexión de fax.
  Ello se puede deber a que los equipos de fax sean incompatibles o a que el puesto de recepción no era un fax
- Número érronea la conexión ya ha fallado a nivel de RDSI; "Número no existe"
- Error de envío un envío de fax en curso ha sido interrumpido con error
- **Desconocido** el estado es desconocido; Si el estado no se ha verificado en un cierto tiempo, puede que no esta disponible
- Listo para cargar el fax todavia no se ha transmitido al servidor
- Subir documento el fax se va transmitir al servidor
- Error en la respuesta el servidor no contesta
- Error en la conexción hay un problema de conexción con el servidor
- **Cola de espera** El fax ha sido transmitido al servidor, pero permanece en la cola de espera y no se ha enviado
- No disponible el estado no esta disponible
- Lista de bloqueo este destinatario no está disponible en PC-Fax.com
- Envío el envío no esta terminado

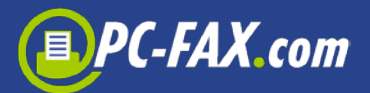

• Abrir – Fax en espera para la transmission

## Rececpción de fax

Si desea recibir faxes, tiene la posibilidad de comprar un numero de fax de recepción. Si es posible, recibe un numero de fax de su provincia o de la provincia mas cerca.

Ahora tiene las lineas de fax a su disposición. Se puede recibir hasta 60 faxes al mismo tiempo. Los faxes entrantes se reenvian a su dirección de correo electrónico. Si ha iniciado sesión en PC-Fax.com, puede ver los faxes en "Entrada de fax" en la actividad.

| 8 <del>0</del> 8                                                                                               |            | Actividad           |                  |
|----------------------------------------------------------------------------------------------------|------------|---------------------|------------------|
| 👗 Los faxes entrantes 🛛 🔳                                                                                      |            | Incoming Faxes Spam |                  |
| and a second second second second second second second second second second second second second second second | Remitente  | Fecha               | Páginas          |
| 🔔 Saliente                                                                                                    | / FAX.de   | 28/02/14 14:53      | 1 四 1            |
| Enviado 🥑                                                                                                    | ) / FAX.de | 28/02/14 14:53      | Contra Day       |
|                                                                                                    | / FAX.de   | 28/02/14 12:22      | Enviar fax       |
| 🖌 Borrador 🧧                                                                                                   |            | 20/02/14 12:17      | Enviar email     |
|                                                                                                    | / FACILE   | 28/02/14 12:17      | Marcar como spam |
| Frror C                                                                                                    | / FAX.de   | 28/02/14 11:53      | Guardar          |
| Basura                                                                                                    | / FAX.de   | 28/02/14 11:46      | Eliminar         |
|                                                                                                    | / FAX.de   | 28/02/14 10:44      | ·                |
|                                                                                                    | C          |                     | Eleminar todo    |

Aquí puede seleccionar un fax y (re)enviarlo a otro número de fax. Tambien puede reenviar el fax seleccionado como correo electrónico, puede guardarlo en el disco duro, borrarlo o marcar como spam / correo no deseado.

#### Marcar como spam / correo no deseado:

Por favor, recuerde que todos los faxes con este remitente se mueven automaticamente en la carpeta de spam / correo no deseado. Cuidado: Si el remitente está vacio, incluso faxes normales pueden ser afectados.

Puede deshacerlo de la siguiente manera: Hacia clic en Spam / correo no deseado y en la cabeza del documento afectado. Ahora aparece en el menu "Actividades" la opción "Quitar de la lista de spam / correo no deseado".

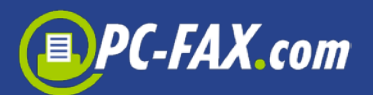

## Configurar recepción de fax

Para ver su número de fax o para comprar un nuevo número de fax, haga clic en el menú "Ventana" en la opcion "numero de fax".

Para la configuración del nuevo numero de fax de recepción debe que seleccionar primero el pais, luego la provincia (este paso no es necesario si usted esta registrado y PC-Fax.com asiste su pais )

En el modo FreeFax ', debe que introducir al final su dirección de correo electrónico.

Hay países, para lo cual necesitamos una prueba de residencia. Para ello, por favor envíenos (por ejemplo una factura de su telefono fijo con su dirección).

El número de fax de recepción es válido por un año, pero se puede renovar la licencia antes de que finalice el año corriente.

# Más configuraciones

Si haga clic en el elemento del menú "Ventana", encontrará más opciones de la configuración:

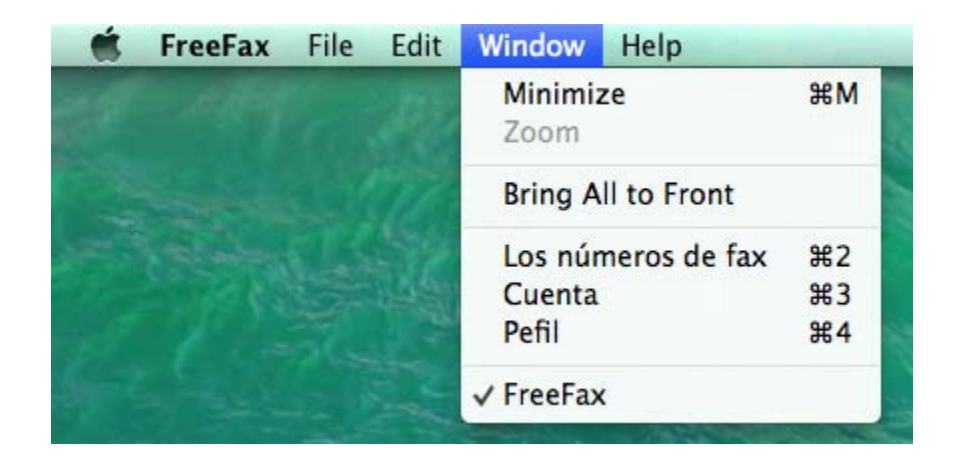

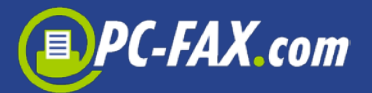

#### **Cuenta (clientes registrados)**

Aqui puede ver su saldo actual en su cuenta de PC-Fax.com. Este saldo se actualizará en nuestros sistemas a intervalos, es decir que posiblemente un envío recientemente no se refleja inmediato en la cuenta.

También puede recargar su saldo a través de la cuenta.

#### **Datos principales (clientes registrados)**

Aquí puede cambiar su dirección o datos de contacto.

## Configuraciones

Si haga clic en el menú "FreeFax", encontrará varias opciones de la configuración:

| in cheme.                           |                                              | Registro             |
|-------------------------------------|----------------------------------------------|----------------------|
| Contraseña:                         |                                              | Mandar contraseña    |
| Control de la frecuenc              | ia de fax                                    | Cambiar contraseña   |
| 5 minutos                           | V                                            |                      |
|                                     |                                              | Logout               |
| Destinatario: Pref<br>Sujecto: Pref | ijo ijo <th>Sufijo &gt;<br/>Sufijo &gt;</th> | Sufijo ><br>Sufijo > |
| Fax del remitente: n                | nax. 20 caracteres                           | Recuperar pagin      |
|                                     |                                              |                      |

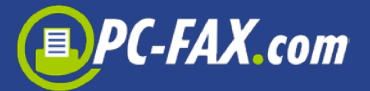

| N°-Cliente:      | 1873995                      | Registro                   |
|------------------|------------------------------|----------------------------|
| Contraseña:      | •••••                        | Mandar contraseña          |
| ontrol de la fre | cuencia de fax               | Cambiar contraseña         |
| minutos          | •                            | Configuración de la cuenta |
|                  |                              | Logout                     |
| Destinatario:    | Prefijo <td>Sufijo &gt;</td> | Sufijo >                   |
| Sujecto:         | Prefijo <td>Sufijo &gt;</td> | Sufijo >                   |

Aquí puede (si ya esta registrado) introducir sus datos de acceso en PC-Fax.com. También puede inscribirse y hacer otros ajustes.

Aqui por ejemplo puede definir un comodín (prefijo y sufijo) para el número del destinatario.

Además puede definir un comodín para el asunto: Si por ejemplo introduce </faxnr:+4940645645> en su documento, la aplicación elemina este término del documento y llama al numero +4940645645.

#### Para clientes registrados:

Si esta registrado en PC-Fax.com, tiene la posibildad de definir la frecuencia (comprobación) de los faxes entrantes. Con la opción "Default" se comprueba cada 5 minutos, si ha entrado un nuevo fax (la aplicación debe que estar abierta).

En los ajustes de cuenta se encuentran varias opciones para controlar el envío y la recepción. Las opciones individuales se explican en la pantalla. Por ejemplo puede ocultar su cabeza de fax, recargar

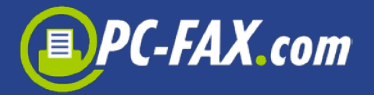

automaticamente su cuenta (solo para clientes registrados en PC-Fax.com con tarjeta de crédito, domiciliacion bancaria o PayPal).

|      | SMS sende | r:                           |                            |
|------|-----------|------------------------------|----------------------------|
|      | Número d  | e SMS:                       |                            |
| Co   | Desacti   | var la cabecera del fax      | Cambiar contraseña         |
| 5    | Suprim    | ir remitente RDSI            | Configuración de la cuenta |
|      | Docum     | entos salientes enviar tambi | én como correo electrónico |
|      | 🗌 Faxes e | ntrantes enviar también cor  | no correo electrónico      |
|      |           |                              |                            |
| - 1- |           |                              | Cancelar Guardar           |
|      |           |                              | Suffig >                   |